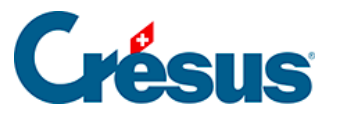

Crésus Cloud

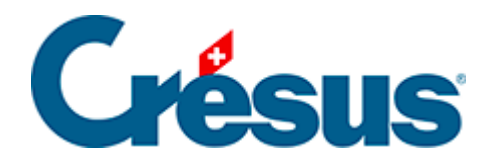

## **Crésus Cloud**

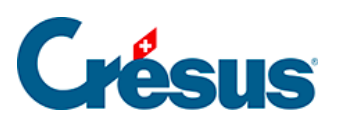

4 - Crésus Cloud unter Windows starten

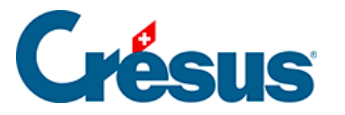

## 4 - Crésus Cloud unter Windows starten

- Öffnen Sie die Smartphone-App, die Sie installiert haben (in diesem Fall: Google Authenticator), und scannen Sie den QR-Code, den Sie per Post erhalten haben: Die App stellt Ihnen nun einen Code bereit, den Sie in einem weiteren Schritt eingeben müssen.
- Doppelklicken Sie auf die vorgängig abgespeicherte **RDP-Datei** und klicken Sie auf *Verbinden.*
- Wenn Sie vom System dazu aufgefordert werden, geben Sie Ihren Benutzernamen mit dem Präfix **komodo** und Ihr **Initialpasswort** ein:
- Geben Sie anschliessend im Fenster, das sich öffnet, im Feld One-time password den von Ihrer Smartphone-App (in diesem Fall: Google Authenticator) erzeugten Code ein.
- Nun befinden Sie sich in Ihrer Crésus-Cloud-Sitzung: